## Installation of Monitor Drivers for Windows® XP

Your monitor was not detected. Please follow the instructions below to install your ViewSonic monitor drivers (Display Optimization files).

NOTE: For your convenience you can print these instructions by pressing the **Ctrl** and **P** keys on your keyboard.

- 1. Click Start on the Windows taskbar, select Run, type **devmgmt.msc**, and click OK. The Device Manager screen will display.
- 2. On the Device Manager screen, click + (preceding Monitors).
- 3. Right-click Default Monitor (or Plug and play Monitor) and select Update Driver.

The Hardware Update Wizard menu will display.

- 4. On the Hardware Update Wizard menu, select "Install from a list or specific location" and click Next.
- Select "Don't search. I will choose the driver to install" and click Next. The Hardware Update menu will display.
- 6. On the Hardware Update menu, click Have Disk, type **d:\vsfiles\xp** (where "d" is the CD-ROM drive), and click OK.
- 7. Select your monitor and click Next.

A warning message may display, that states "the monitor has not passed Windows Logo testing."

Please ignore this message and click Continue Anyway.

After the Wizard has successfully installed your monitor, click Finish.

To continue the Wizard installation, click on **VSWIZARD** located on the Windows task bar (See the illustration below).

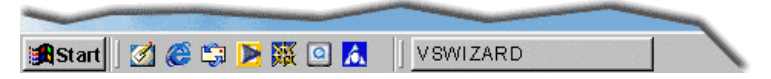

NOTE: The above instructions are also available on the ViewSonic Wizard CD in the "instruct" folder.